### GAMESAVER

"The difference between gold and silver is so big it's hard to put into words." - Jarkko Ruutu

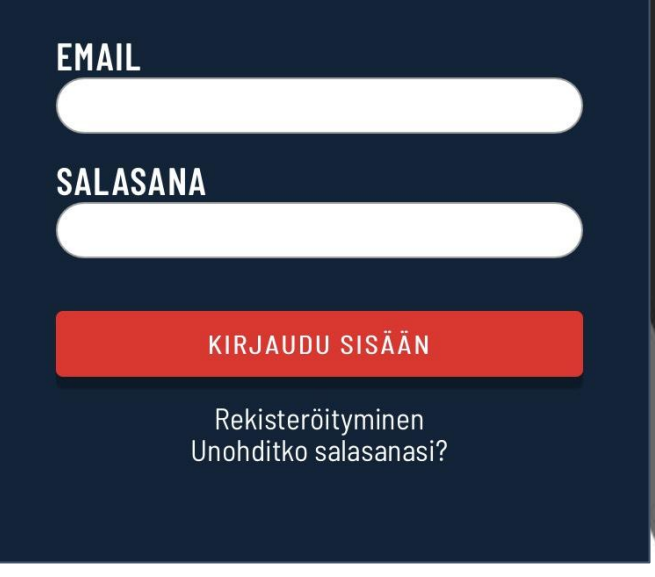

# SISÄÄNKIRJAUTUMINEN

- Avaa Gamesaver-sovellus tai mene selaimella osoitteeseen
  <u>http://m.gamesaver.net</u>
  - HUOM: kuvaaminen vain sovelluksella tai ulkoisella kameralla
- Kirjaudu sisään joukkuekohtaisella kuvaustunnuksella
  - käyttäjätunnus (@gamesaver.net -päätteinen)
  - salasana

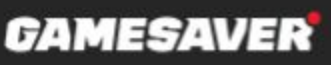

#### GAMESAVER

#### VALITSE VIERASJOUKKUE

Valitse vierasjoukkue

=

#### ALOITUS PÄIVÄ JA AIKA

#### LIIGA/DIVISIOONA

Liiga/divisioona

VIRALLINEN OTTELUNUMERO

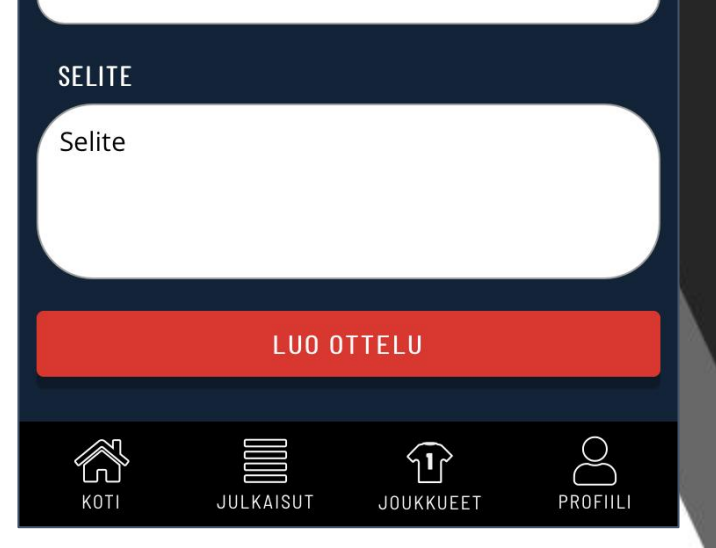

### **OTTELUTAPAHTUMAN LUOMINEN** (SUOSITTELEMME TEKEMÄÄN HYVISSÄ AJOIN ENNEN PELIPÄIVÄÄ)

- Valitse kotivalikossa LUO OTTELU
- Valitse Laji
- Valitse Kotijoukkue
- Valitse Vierasjoukkue → mikäli joukkuetta ei löydy, valitse Muu joukkue
- Aseta pelipäivä ja -aika
- Valitse liiga/divisioona → mikäli sarjaa ei löydy, valitse Muu sarja
- Lisää ottelun Torneopal-numero Virallinen ottelunumero -kohtaan
- Selite  $\rightarrow$  esimerkiksi joukkueen lisätieto, pelipaikka ja ottelun erotuomarit:
  - Team Gamesaver All-stars
  - Arena Center Ruskeasuo
  - Erotuomareina Matti Meikäläinen ja Hannu Hanhi
- Luo ottelu  $\rightarrow$  Ottelutapahtuma on nyt luotu ja löytyy Omat pelit -valikosta

### KUINKA KUVATA OTTELU

- Aseta kamera kolmijalkaan tai vastaavaan
- Liitä virtalähde tai lisäakku puhelimeen
- Muista laittaa "Älä Häiritse" tila päälle
- Valitse peli jonka haluat kuvata Omat pelit -valikosta
- Aloita streamaus avaa pelinäkymän
- Start broadcast aloittaa lähetyksen → oikealle ylös ilmestyy teksti STREAMING
- Gamesaver hakee pisteet automaattisesti Torneopalista
- Stop broadcast keskeyttää lähetyksen → huom: mikäli käytät esim. erätauolla tätä, poistuu ottelu sovelluksen "Livenä nyt" -peleistä
- X oikeassa yläkulmassa lopettaa lähetyksen ja tallentaa automaattisesti palvelimelle

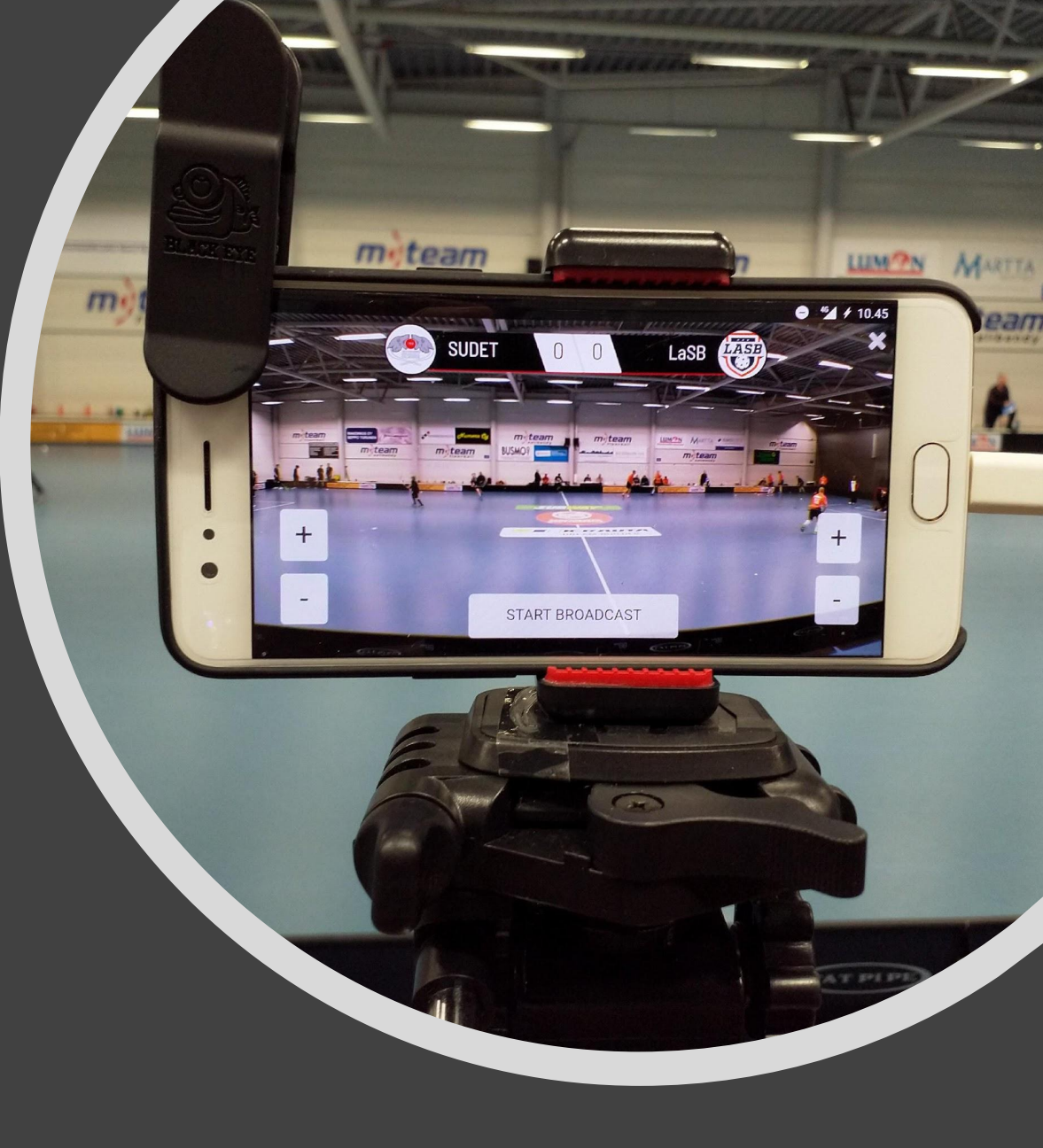

674 1 4 7 4 7 1 3 2

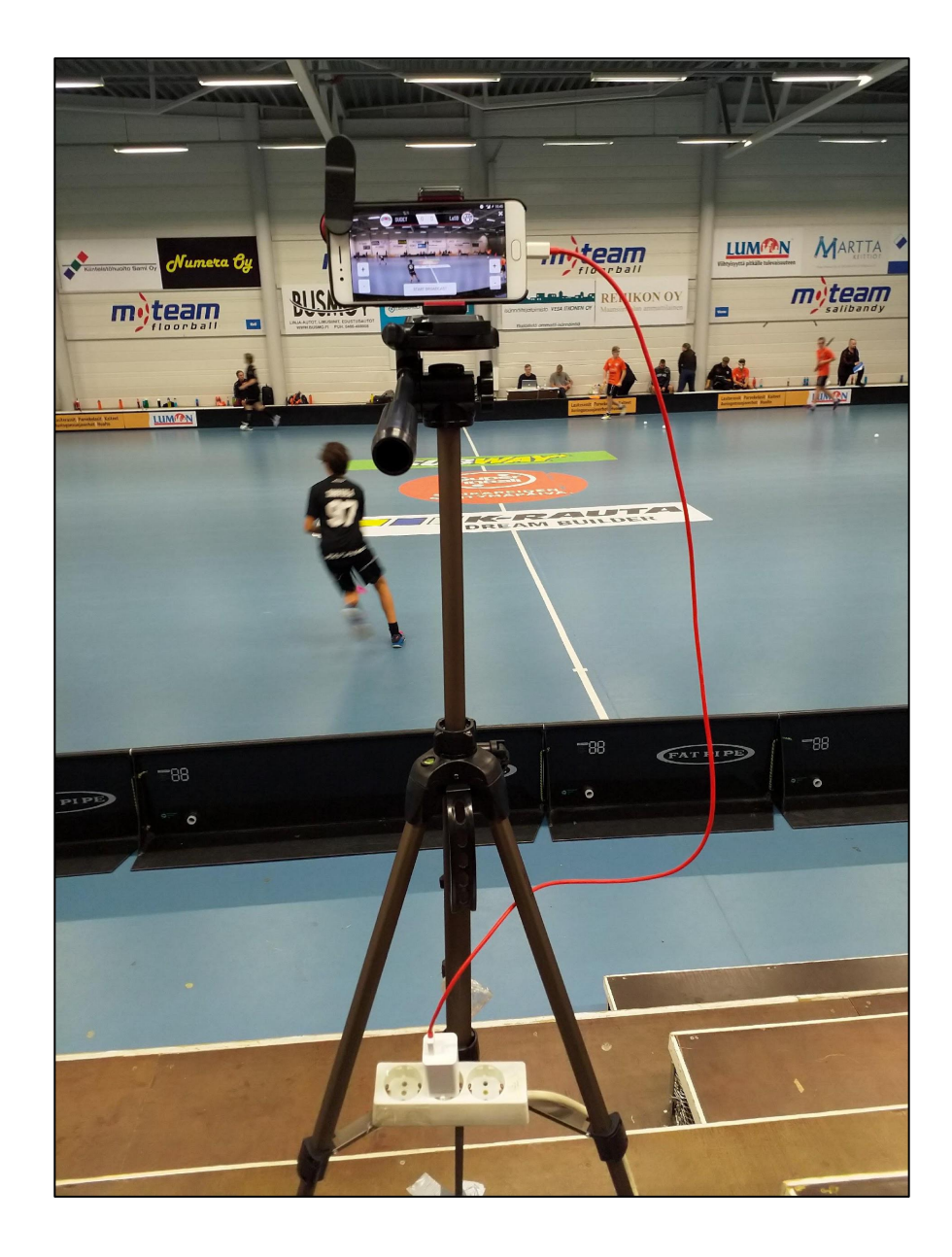

# VINKKEJÄ KUVAAMISEEN

- Testaa hallilla verkkoyhteyden nopeus (4G tai Wifi)
  - esim. speedtest.net
  - Upload-nopeus olisi hyvä olla vähintään 3-4 Mbps
- "Älä Häiritse" -tila puhelimeen päälle
- Yritä päästä mahdollisimman keskelle kenttää sivusuunnassa ja lattiatason yläpuolelle
- Teippaa kolmijalka lattiaan tärinän vaimentamiseksi
- Muista virtalähde/lisäakku ettei puhelimesta lopu virta
- **HUOM:** Puhe kameran läheisyydessä erottuu selkeästi

### **KUVAAJAN TARVIKELISTA**

REPPU, JOKA SISÄLTÄÄ:

- Kolmijalka ja kiinnitysadapteri puhelimelle
- Varavirtalähde / laturi + tarpeeksi pitkä jatkojohto
- Sopiva kalansilmäobjekti, mikäli tarvettaTeippiä
- Paperia ja tussi, jos haluaa varata paikan hallilta etukäteen

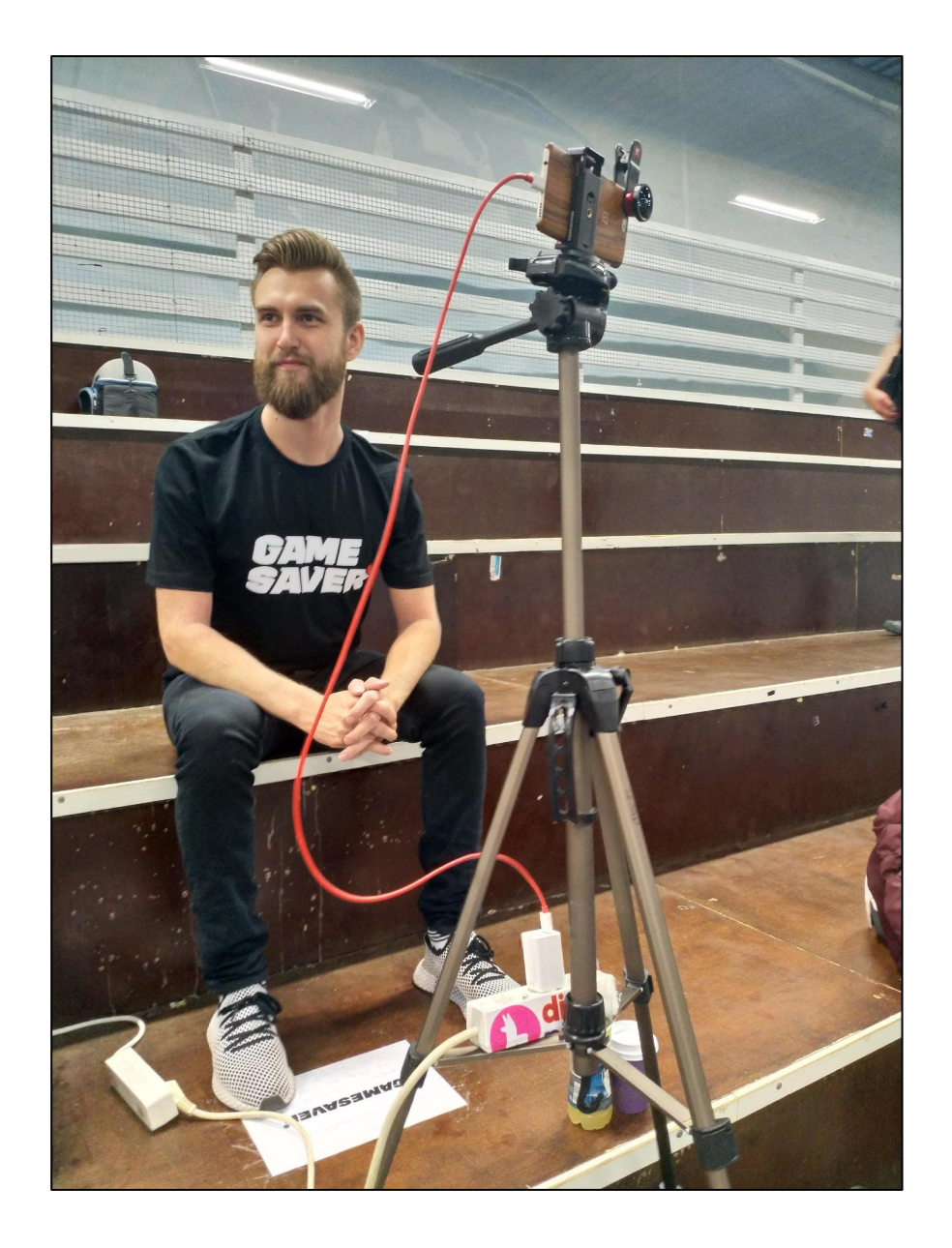

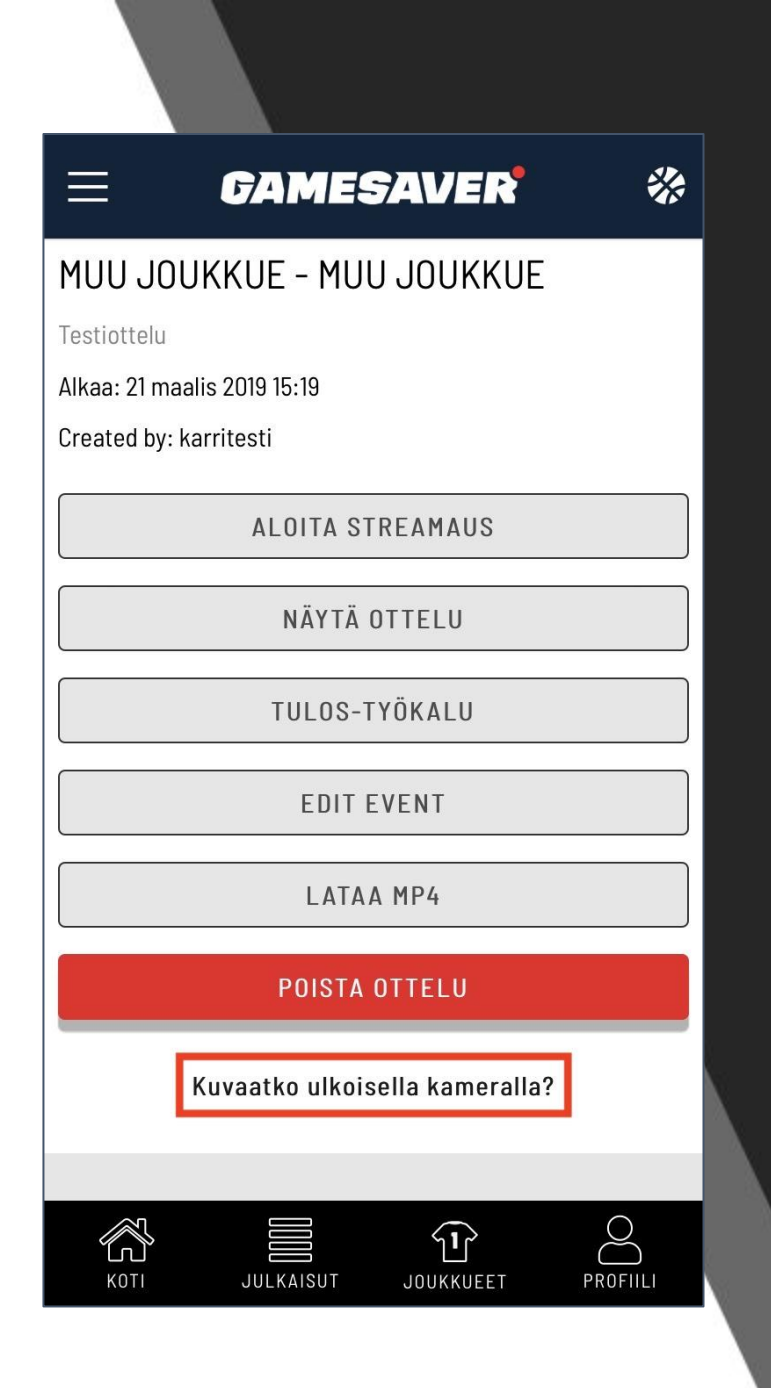

## **KUVAUS ULKOISELLA KAMERALLA**

...ONNISTUU RTMP:N AVULLA. TARVITSET VERKKOYHTEYDEN LISÄKSI:

- Ulkoisen kameran, joka tukee suoraan RTMP:tä
  - esim. GoPro Hero 7 Black (**Huom:** Tämä vielä manuaaliohjauksella meillä, joten ilmoitathan hyvissä ajoin mikäli haluat kuvata sillä!)
- TAI "tavallisen" ulkoisen kameran lisäksi:
  - tietokoneen + RTMP-lähetysohjelman
  - TAI erillisen RTMP-lähetyslaitteen
- Luo tapahtuma normaalisti
- Saat RTMP-osoitteen ja salasanan *"Kuvaatko ulkoisella kameralla?"* -linkin takaa

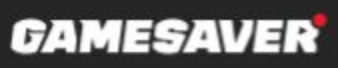

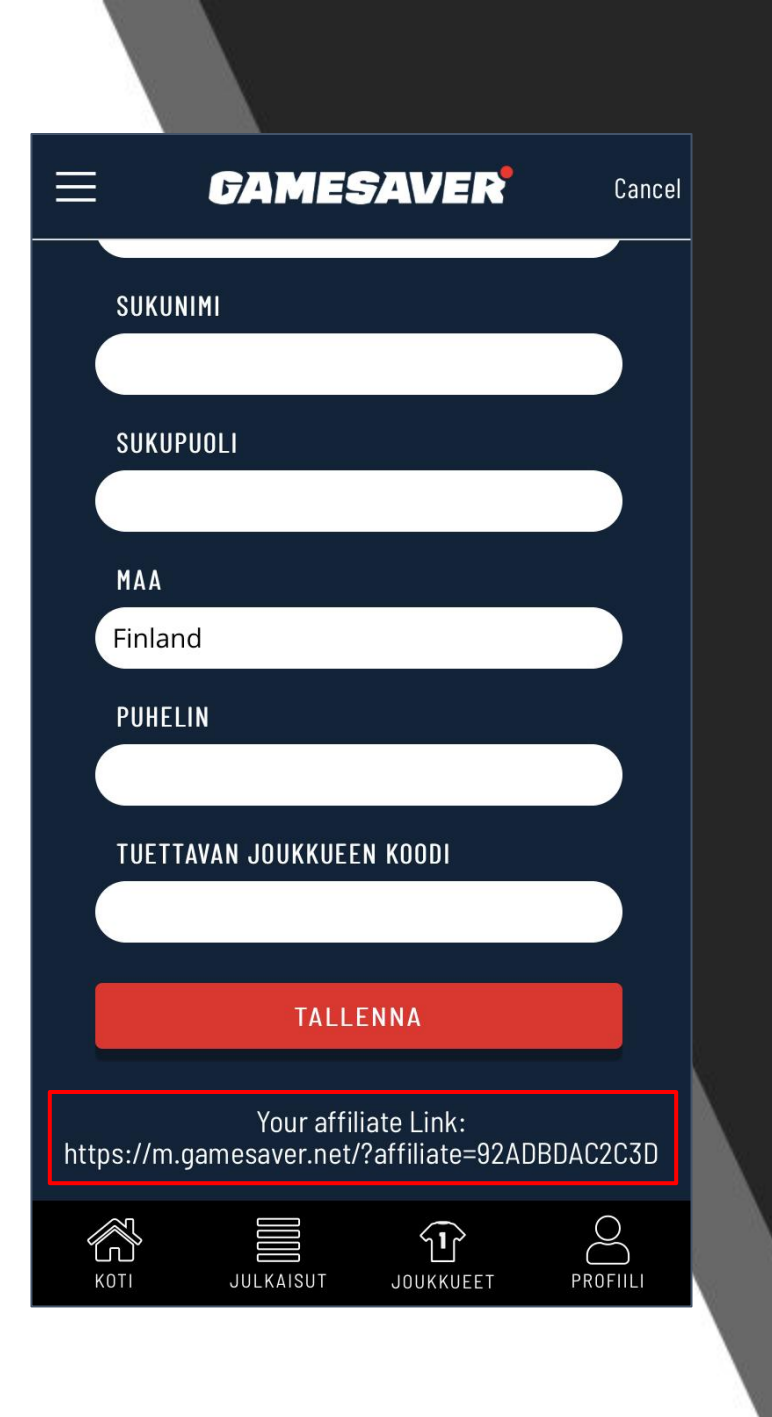

# YKSILÖLLINEN JOUKKUEKOODI

- Kirjaudu sisään joukkueen kuvaustunnuksella osoitteessa <u>m.gamesaver.net</u> (suositeltavaa tehdä tietokoneella, jolloin koodin kopiointi on helpompaa)
- Valitse vasemmasta valikosta Oma profiili
- Valitse Muokkaa profiilia
- Sivun alareunasta löytyvää linkkiä käyttämällä uudet käyttäjät voivat rekisteröityä palveluun, jolloin koodi linkittyy heidän tietoihinsa automaattisesti
- Olemassa oleviin käyttäjiin koodi (esimerkissä 92ADBDAC2C3D) lisätään manuaalisesti *Tuettavan joukkueen koodi* -kenttään

# KUINKA KATSOA PELEJÄ

- Mene osoitteeseen m.gamesaver.net joko tietokoneella tai mobiililaitteen selaimella
- Kirjaudu sisään tai rekisteröidy
- Valitse laji ja etsi oikea ottelu
- Valitse View game ja osta katseluoikeus klikkaamalla All-Star subscription
- Syötä maksukorttisi tiedot ja vahvista maksu
  - Tilaus uusiutuu kuukausittain automaattisesti
- Voit perua tilauksen menemällä Omaan profiiliin ja valitsemalla tilaus → katseluoikeus jatkuu maksukauden loppuun asti

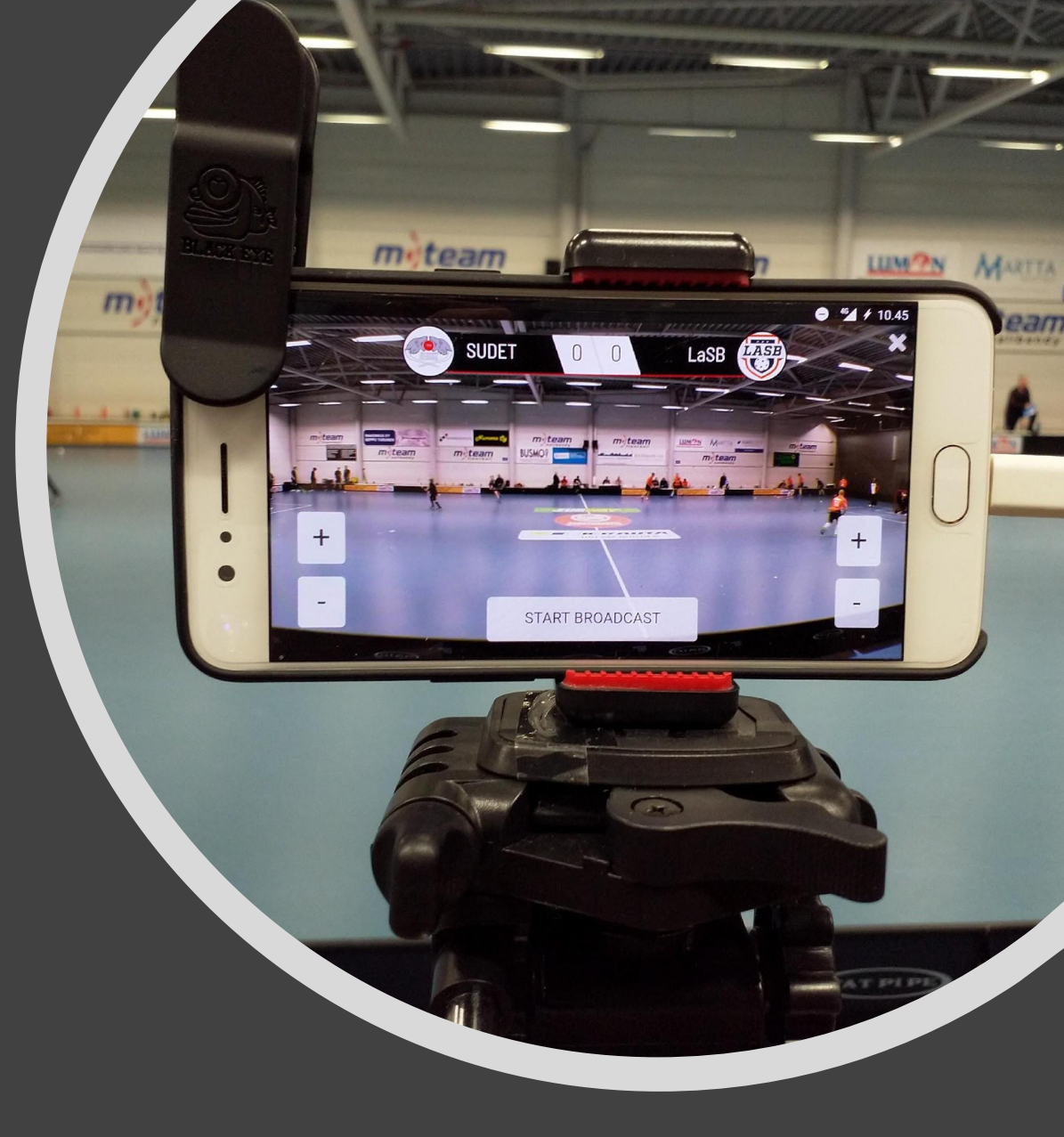

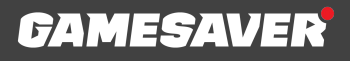